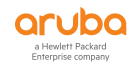

# ClearPass 通过 AD userDN 属性实现 802.1x 认证准入

fox210317@sina.com

### 需求:

 需通过 WLAN 对接 AD 实现 802.1X PEAP 认证,同时要限制 AD 中不同部门的准入, 以及每个账号登陆设备的数量。

### 实现思路:

- ClearPass 的 Policy 可以通过 Authorization: AD userDN "xxxx"并返回给无线控制器准入信息。
- 通过 Profile 中 Post\_Authentication 返回无线控制器 Active-Session-Count=2
- 不使用 clearpass role-mapping 功能,某些客户对于 role-mapping 的配置逻辑理解
   不够深入

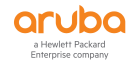

### 1. ClearPass 中添加 Devices

#### 配置路径:

configuration -Network -Devices -Add

#### 说明:

- Name : ARUBA AC
- IP or Subnet Address:填写无线控制器的 IP,如有多台可多次添加或添加一个网段
- RADIUS Shared Secret:需要在 Aruba 无线控制器和 ClearPass 保持一致的密钥
- Vendor Name:选择 Aruba
- Enable RADIUS Dynamic Authorization : 开启
- SAVE

| aruba                                                   | ClearPass Policy Manager                                                                                                    | Menu 🗮                                      |
|---------------------------------------------------------|----------------------------------------------------------------------------------------------------|---------------------------------------------|
| Dashboard O                                             | Configuration » Network » Devices                                                                                                   |                                             |
| 🖬 Monitoring 🛛 🔹 🛛                                      | Network Devices                                                                                                    | Add                                         |
| 😤 Configuration 💿                                       |                                                                                                    | Evport All                                  |
| - @ Service Templates & Wizards                         |                                                                                                    | Discovered Devices                          |
| - Ø Services                                            | A Network Access Device (NAD) must belong to the global list of devices in the ClearPass database in order to connect to ClearPass. |                                             |
| 🗉 🖶 Authentication                                      |                                                                                                    |                                             |
| - 🗘 Methods                                             | Filter: Name                                                                                                    | Show 1000 Trecords                          |
| -Ø Sources                                              | # 🖩 Name 🖌 IP or Subnet Address Description                                                                                         |                                             |
| 🗈 🖴 Identity                                            |                                                                                                    | Conv Export Delete                          |
| -Q Single Sign-On (SSO)                                 | Add Device C                                                                                                    | Contra Contract                             |
| - Endosinte                                             | IP/Subnet Address (192168.1.1) is invalid                                                                                           |                                             |
| - in Static Host Lists                                  | Davice SNMD Read Settings SNMD Write Settings CLT Settings OnConnect Enforcement Attributes                                         |                                             |
| - in Roles                                              | Severe steamy steamy steamy car sectings on connect and connect and the                                                             |                                             |
| C Role Mappings                                         |                                                                                                    |                                             |
| ∋ ⊕ Posture                                             | Name: Aruba AC                                                                                                    |                                             |
| - @ Posture Policies                                    | IP or Subnet Address: 192168.1.1/32 (e.g., 192.168.1.1/0 or 192.168.1.1/24 or                                                       |                                             |
| –iQ Audit Servers                                       | 192.168.1.1-20)                                                                                                    |                                             |
| - @ Agentless OnGuard                                   | Description:                                                                                                    |                                             |
| e Enforcement                                           |                                                                                                    |                                             |
| - Q Policies                                            | RADIUS Shared Secret: Verify:                                                                                                    |                                             |
|                                                         | TACACS+ Shared Secret: Verify:                                                                                                    |                                             |
| - Devices                                               | Vendor Name: Aruba *                                                                                                    |                                             |
| Device Groups                                           | Enable RADIUS Dynamic Authorization: # Port: 3799                                                                                   |                                             |
| - © Proxy Targets                                       | Enable RadSec:                                                                                                    |                                             |
| - 🛱 Event Sources                                       |                                                                                                    |                                             |
| - 💭 Network Scan                                        |                                                                                                    |                                             |
| - © Policy Simulation                                   | Add Cancel                                                                                                    |                                             |
|                                                         |                                                                                                    |                                             |
|                                                         |                                                                                                    |                                             |
|                                                         |                                                                                                    |                                             |
|                                                         |                                                                                                    |                                             |
|                                                         |                                                                                                    |                                             |
|                                                         |                                                                                                    |                                             |
|                                                         |                                                                                                    | 識法 Windows                                  |
|                                                         |                                                                                                    | 16 회 없을 NUBLE Windows,                      |
| 🐉 Administration 🔹 🔍 🛛                                  |                                                                                                    |                                             |
| © Copyright 2019 Hewlett Packard Enterprise Development | ent LP Dec 28, 2021 11:17:27 CST ClearPass Po                                                                                       | licy Manager 6.8.4.120034 on CLABV platform |

### 添加完成如下:

| aruba                                                                                                    |                                                                                                    | ClearPass Policy Manager                                                 |                                | Menu 🗮                                                        |
|----------------------------------------------------------------------------------------------------|----------------------------------------------------------------------------------------------------|--------------------------------------------------------------------------|--------------------------------|---------------------------------------------------------------|
| Dashboard Monitoring Monitoring                                                                                                    | Configuration » Network » Devices<br>Network Devices<br>A Network Access Device (NAD) must belong to the akibal li | st of devices in the ClearRess database in order to connect to ClearRess |                                | <ul> <li>              Add             &amp; Import</li></ul> |
| BAuthentication     Q Methods     Q Sources     Be Identity     Q Single Sign-On (SSO)     C Local Vers                              | Filter: Name                                                                                                    | Go Clear Filter     IP or Subnet Address     192.168.1.1/32              | Description<br>WLAN controller | Show 1000 V records                                           |
| - © Endpoints<br>- © Static Host Lists<br>- © Roles<br>- © Roles<br>■ <sup>18</sup> Posture<br>- © Abla Servers<br>- © Audit Servers |                                                                                                    |                                                                          |                                |                                                               |

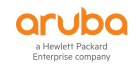

### 2. 创建 Authentication Sources

#### 配置路径:

Configuration -Authentication -Sources -Add

说明:

- Name : 填写设备名称或自己方便记忆的标识
- Description : 填写描述/备注信息
- **Type**:选择 Active Directory
- Use for Authorization:勾选 (Enable to use this Authentication Source to also fetch role mapping attributes)
- Authorization Sources:如果有除了当前 AD 以外的其他 Authorization Sources, 可以填写,反之则无
- Server Timeout : 10s
- Cache timeout: 36000s, 建议修改为 180s

| aruba                                                                                                    | ClearPass Policy Manager                                                                                                    |
|----------------------------------------------------------------------------------------------------|----------------------------------------------------------------------------------------------------|
| Dashboard O Configurati                                                                                                    | on » Authentication » Sources » Add - AD-TEST                                                                                   |
| Monitoring • Authenti                                                                                                    | cation Sources - AD-TEST                                                                                                    |
| & Configuration Summary                                                                                                    | General Primary Attributes                                                                                                    |
| Gervice Templates & Wizards     Gervices     Authentication     Gervices     Authentication     Gervices                                                 | AD-TEST                                                                                                    |
| - Q Sources Type:                                                                                                    | Active Directory                                                                                                    |
| O Single Sign-On (SSO)     Use for Aut     O Local Users     Authorizatio     D Endpoints     O Static Host Lists     O Relies                           | nonzation: M Enable to use this Authentication Source to also fetch role mapping attributes  I Bernave View Details  - Select - |
| - Q Role Mappings Server Time                                                                                                    | aout: 10 seconds                                                                                                    |
| Desture Policies Cache Time                                                                                                    | aut: 180 seconds                                                                                                    |
| Audit Servers     Backup Ser     Agentless OnGuard                                                                                                    | vers Priority: Move Up -                                                                                                    |
| a Benforcement -<br>→ Policies                                                                                                    | Add Backup Remove                                                                                                    |
| ⊉ Profiles<br>⊒ +Network                                                                                                    |                                                                                                    |
| O Devices     O Device Groups     O Prove Torops     O Prove Torops     O Prove Tources     O Levent Sources     O Aletwork Soan     O Policy Simulation |                                                                                                    |

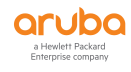

### 2.1.AD 域控服务器信息

说明:

- 在填写完 Bind DN 与 Bind Password 后,可以点右侧 Search Base Dn,如果可以检索 出 OU,则填写的信息可以使用。
- 其他参数保持默认即可
- SAVE

| aruba                           |                           |                  |                     | ClearPass Policy                   | / Manager                              |
|---------------------------------|---------------------------|------------------|---------------------|------------------------------------|----------------------------------------|
| Dashboard O                     | Configuration » Authen    | tication » Sourc | es » Add - A        | D-TEST                             |                                        |
| 🖅 Monitoring 🔹 💿                | Authentication So         | urces - AD-1     | EST                 |                                    |                                        |
| 🝰 Configuration 💿               | Summary General           | Primary          | Attributes          |                                    |                                        |
| – 🛱 Service Templates & Wizards | Gammary General           |                  | Terroutes           |                                    | Connection Datails                     |
| - 🛱 Services                    | Lie also a second         |                  |                     |                                    | Connection Details                     |
| 🖙 🖴 Authentication              | Hostname:                 | ABC.DEF.COM      |                     |                                    |                                        |
| - 🛱 Methods                     | Connection Security:      | None             | ۲                   |                                    |                                        |
| - 🗘 Sources                     | Port:                     | 389 (For se      | cure connect        | ion, use 636)                      |                                        |
| E SIdentity                     | Verify Server Certificate | : 🗹 Enable to v  | erify Server        | Certificate for secure connection  |                                        |
| -@ Single Sign-On (SSO)         | Bind DN:                  | admin@DEF.CO     | M                   |                                    |                                        |
| - 🛱 Local Users                 |                           | (e.g. administr  | ,dc=example,dc=com) |                                    |                                        |
| - O Endpoints                   | Bind Password:            |                  |                     |                                    |                                        |
| Q: Static Host Lists<br>🛱 Roles | NetBIOS Domain Name:      | ABC.DEF          |                     |                                    |                                        |
| 🛱 Role Mappings                 | Base DN:                  | dc=DEF,dc=COM    |                     |                                    | Search Base Dn                         |
| 🖃 🖶 Posture                     | Search Scope:             | SubTree Search   | •                   |                                    |                                        |
| - Posture Policies              | LDAP Referrals:           | Follow referred  | als                 |                                    |                                        |
| - Q Audit Servers               | Bind User:                | Allow bind us    | sing user pa        | ssword                             |                                        |
| - g Agentiess UnGuard           | User Certificate:         | userCertificate  |                     |                                    |                                        |
| - Belicies                      | Always use NetBIOS na     | me: 🗆 Enable f   | o always us         | e NetBIOS name instead of the doma | in part in username for authentication |
| - Profiles                      |                           |                  |                     |                                    |                                        |
| - + Network                     |                           |                  |                     |                                    |                                        |
| - ä Devices                     |                           |                  |                     |                                    |                                        |
| - Device Groups                 |                           |                  |                     |                                    |                                        |
| Proxy Targets                   |                           |                  |                     |                                    |                                        |
| - D Event Sources               |                           |                  |                     |                                    |                                        |
| - @ Network Scan                |                           |                  |                     |                                    |                                        |
| - O Policy Simulation           |                           |                  |                     |                                    |                                        |
|                                 |                           |                  |                     |                                    |                                        |
|                                 |                           |                  |                     |                                    |                                        |

### 2.2. Authentication Sources - AD Attributes

说明:此处勾选 memberOf,用于后续通过 AD 中这个属性<mark>作为授权使用</mark>

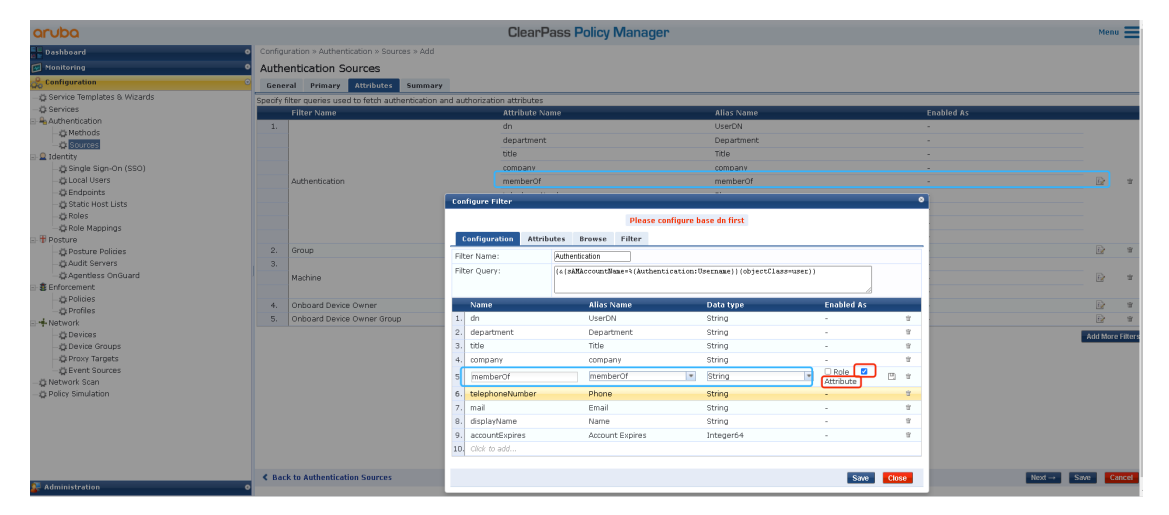

SAVE

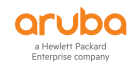

### 3. Profile 配置

### 3.1. Return Aruba-User-Role Profile 配置

#### 配置路径:

Configuration - Enforcement - Profiles - Add

#### 参数配置:

- **Template**: Aruba RADIUS Enforcement
- Name: Return Aruba User Role
- Description: 描述/备注
- Action : Accept
- Service Attributes: (此条 rule 用于返回给 Aruba 无线控制器,因此 EMPLOYEE 仅被 Aruba 无线控制器识别)
  - Type: RADIUS: Aruba、Name: Aruba-User-Role、Value: EMPLOYEE (大小 写需要与 Aruba Controller 一致)

#### SAVE

| aruba                                      |                         | ClearPass Polic                                                   | cy Manager |                              |                   | Menu   |
|--------------------------------------------|-------------------------|-------------------------------------------------------------------|------------|------------------------------|-------------------|--------|
| Dashboard •                                | Configuration » Enforce | ement » Profiles » Edit Enforcement Profile - Return Aruba User F | Role       |                              |                   |        |
| 🖬 Monitoring 🔹 🔹                           | Enforcement Prof        | iles - Return Aruba User Role                                     |            |                              |                   |        |
| 🝰 Configuration 💿                          | Summary Brofile         | Attributor                                                        |            |                              |                   |        |
| Gervice Templates & Wizards     Miservices | Profile:                | Actiones                                                          |            |                              |                   |        |
| Authentication                             | Name:                   | Return Aruba User Role                                            |            |                              |                   |        |
| - 🔅 Methods                                | Description:            |                                                                   |            |                              |                   |        |
| - @ Sources                                | Type:                   | RADIUS                                                            |            |                              |                   |        |
| 🖃 🚨 Identity                               | Action:                 | Accept                                                            |            |                              |                   |        |
| -@ Single Sign-On (SSO)                    | Device Group List:      | - · · · · · · · · · · · · · · · · · · ·                           |            |                              |                   |        |
| - @ Local Users                            | Attributes:             |                                                                   |            |                              |                   |        |
| - p Endpoints                              | Type                    | Name                                                              |            | Value                        |                   |        |
| - g Static Host Lists                      | 1. Radius:Aruba         | Aruba-User-Role                                                   |            | <ul> <li>EMPLOYEE</li> </ul> |                   |        |
| - C Role Mappings                          |                         |                                                                   |            |                              |                   |        |
|                                            |                         |                                                                   |            |                              |                   |        |
| - 🛱 Posture Policies                       |                         |                                                                   |            |                              |                   |        |
| - @ Audit Servers                          |                         |                                                                   |            |                              |                   |        |
| - @ Agentless OnGuard                      |                         |                                                                   |            |                              |                   |        |
| ⊴-8 Enforcement                            |                         |                                                                   |            |                              |                   |        |
| - @ Policies                               |                         |                                                                   |            |                              |                   |        |
| -O Profiles                                |                         |                                                                   |            |                              |                   |        |
| G-                                         |                         |                                                                   |            |                              |                   |        |
| - 🛱 Devices                                |                         |                                                                   |            |                              |                   |        |
| -g Device Groups                           |                         |                                                                   |            |                              |                   |        |
| - C Proxy Targets                          |                         |                                                                   |            |                              |                   |        |
| - g Event Sources                          |                         |                                                                   |            |                              |                   |        |
|                                            |                         |                                                                   |            |                              |                   |        |
| -grondy sindadan                           |                         |                                                                   |            |                              |                   |        |
|                                            |                         |                                                                   |            |                              |                   |        |
|                                            |                         |                                                                   |            |                              |                   |        |
|                                            |                         |                                                                   |            |                              |                   |        |
|                                            |                         |                                                                   |            |                              |                   |        |
|                                            |                         |                                                                   |            |                              |                   |        |
|                                            |                         |                                                                   |            |                              | 396年 Windows      |        |
|                                            |                         |                                                                   |            |                              | DXIA WINGOVS      |        |
|                                            | K Back to Enforcement   | ent Profiles                                                      |            |                              | 转到"设置"以为"Copy"的Sa | Cancel |
| Administration o                           |                         |                                                                   |            |                              |                   |        |

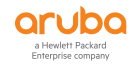

### 3.2. Enforcement Profiles - Device Count Profile 配置

### 配置路径:

Configuration - Enforcement - Profiles - Add

### 参数配置:

- **Template**: Session Restrictions Enforcement
- Name: Device Count Profile
- **Description**: 描述/备注
- **Type**: Post\_Authentication (无法变更)
- Action: accept (无法变更)
- Service Attributes:
  - Type : Session-Check、Name : Active-Session-Count、Value : 2

SAVE

| aruba                                                                                                    |                                                                                                    |                                                                                                    | ClearPass Policy Manager           |              | Menu 🗮                                                  |
|----------------------------------------------------------------------------------------------------|----------------------------------------------------------------------------------------------------|----------------------------------------------------------------------------------------------------|------------------------------------|--------------|---------------------------------------------------------|
| 📲 Dashboard                                                                                                    | <ul> <li>Configuration » Enf</li> </ul>                                                                                              | proement » Profiles » Edit Enforcem                                                                                  | ent Profile - Device Count Profile |              |                                                         |
| Monitoring                                                                                                    | <ul> <li>Enforcement Pr</li> </ul>                                                                                                   | ofiles - Device Count Profi                                                                                          | e                                  |              |                                                         |
| & Configuration                                                                                                    | Summary Prof                                                                                                    | ile Attributes                                                                                                    |                                    |              |                                                         |
| Zerafiyarada     Zerafiyarada     Z | Summary Prof<br>Summary Prof<br>Profile:<br>Name:<br>Oescription:<br>Type:<br>Addon:<br>Device Group List:<br>Type<br>1. Session-Che | Onlies - Device Count Profile<br>Entributes<br>Perice Count Profile<br>Imitation for users<br>Post_uberroration<br>- | e<br>Name<br>Active-lession-Count  | Value<br>- 2 |                                                         |
| Pretvork     Overs     Overs    | < Back to Enforce                                                                                                    | ment Profiles                                                                                                    |                                    |              | 激活 Windows<br>時間 2011 Copy Sow Careet                   |
| 🚰 Administration                                                                                                    | •                                                                                                    |                                                                                                    |                                    |              |                                                         |
| © Copyright 2019 Hewlett Packard Enterprise Develo                                                                                                    | opment LP                                                                                                    |                                                                                                    | Dec 28, 2021 11:59:03 CST          |              | ClearPass Policy Manager 6.8.4.120034 on CLABV platform |

TIPs:

| 以上创建的2条 Profile, 需要同时调用在 Policies      | s 一个 rule 中使用;   |
|----------------------------------------|------------------|
| 针对不同的 Role (Aruba Controller Role) 需要写 | 多条 Profile rule. |

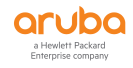

### 4. Policies 配置

#### 配置路径:

Configuration - Enforcement - Policies - Add

#### 参数配置:

- Enforcement:
  - Name: ARUBA-WLAN-802.1X
  - Description:
  - Enforcement Type: 勾选 RADIUS
  - Default Profile: OTHER DENY
- Rules: (同理写 rule 1-3)
  - Rules Evaluation Algorithm: Select first match
  - Enforcement Policy Rules:
    - 1、 Type: <u>Authorization: GM-AD</u>、Name: <u>UserDN</u>、Operator: <u>CONTAINS</u>、 VALUE: <u>OU=MOS,DC=MOS,DC=COM</u>
    - 2、 Type: Tips、Name: Role、Operator: EXISTS
    - 3、 Enforcement Profiles (调用 3.1、3.2) :
      - 3.1. Return Aruba User Role
      - 3.2. Device Count Profile
    - 4、 SAVE

| aruba                                                                                                    |                                         | ClearPass Po                             | olicy Manager         |                                       | Menu     |
|----------------------------------------------------------------------------------------------------|-----------------------------------------|------------------------------------------|-----------------------|---------------------------------------|----------|
| · 仪表板 0                                                                                                    | 配置 » 服务 » 编辑 - GoerM                    | licro_Service                            |                       |                                       |          |
| Ø ≦#O Ø Ø Ø Ø                                                                                                    | 服务 - GoerMicro                          | Service                                  |                       |                                       |          |
| 。<br>総置 ・                                                                                                    | 摘要 服务 身份验证                              | 授权 角色 强制                                 |                       |                                       |          |
| - 静服务模板与向导                                                                                                    | 使用缓存的结果:                                | □ 使用先前会话中缓存的角色和状况厚                       |                       |                                       |          |
|                                                                                                    | 强制策略:                                   | GM-EMPLOYEE-Enforcement-Policy           | ✔ 修改                  |                                       | 添加新的强制策略 |
|                                                                                                    |                                         |                                          | 强制策略详细信息              |                                       |          |
|                                                                                                    | 描述:                                     | Goermicro 最新策略                           |                       |                                       |          |
| ↓单—登录(SSO)                                                                                                    | 默认配置文件:                                 | OTHER DENY                               |                       |                                       |          |
| · 章本地用户                                                                                                    | 规则评估算法:                                 | first-applicable                         |                       |                                       |          |
| - 登 调点<br>- 凸 静态主机列表                                                                                                    | 条件                                      |                                          |                       | 强制配置文件                                | <i>.</i> |
| - 2 角色                                                                                                    | 1. (Authorization:GM<br>AND (Tips:Bole  | -AD:UserDN CONTAINS OU=P.E.A,(           | OU=MOS,DC=MOS,DC=COM) | OTHER DENY                            |          |
| _☆ 角色映射                                                                                                    | (Authorization:GM                       | -AD:UserDN CONTAINS                      |                       |                                       |          |
| <ul> <li>中状況</li> <li>二 書 福制</li> </ul>                                                                                                    | 2. OU=Computers,OU=                     | MOS,DC=MOS,DC=COM)                       |                       | OTHER DENY                            |          |
| →☆ 策略<br>→ ○ 配置文件                                                                                                    | 3. (Authorization:GM-<br>AND (Tips:Role | -AD:UserDN CONTAINS OU=MOS,C<br>EXISTS ) | DC=MOS,DC=COM)        | GM-Employee-Profile; Device Count Pro | ofie     |
| <ul> <li>→ 网络</li> <li>○ 设备</li> <li>○ 设备</li> <li>○ 设备</li> <li>○ 代理目标</li> <li>○ 代理目标</li> <li>○ 代理目标</li> <li>○ 同端扫描</li> <li>○ 同端扫描</li> <li>○ 預時機以</li> </ul> |                                         |                                          |                       |                                       |          |
|                                                                                                    |                                         |                                          |                       |                                       | 100      |
| o (11)                                                                                                    | < 巡回到服务                                 |                                          |                       | 魏用                                    | 复制 保存    |

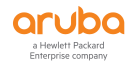

### 5. Services 配置

#### 配置路径:

Configuration -Services -Add

#### 参数模板关联配置:

• Service :

Type: Aruba 802.1X Wireless

Name: ----Aruba WLAN 802.1X----

Description: Aruba 802.1X Wireless Access Service

Service Rule:

| Match | es 🔍 ANY or 💌 ALL of the following conditions: ] |                  |            |                                                            |    |   |
|-------|--------------------------------------------------|------------------|------------|------------------------------------------------------------|----|---|
|       | Туре                                             | Name             | Operator   | Value                                                      |    |   |
| 1.    | Radius:IETF                                      | NAS-Port-Type    | EQUALS     | Wireless-802.11 (19)                                       | 助  | 8 |
| 2.    | Radius:IETF                                      | Service-Type     | BELONGS_TO | Login-User (1), Framed-User (2), Authenticate-<br>Only (8) | B  | * |
| з.    | Radius:Aruba                                     | Aruba-Essid-Name | EQUALS     | ABC                                                        | 89 | 8 |
| 4.    | Click to add                                     |                  |            |                                                            |    |   |

#### Authentication:

Authentication Sources:选择以添加的认证源 AD "GM-AD"

• Authorization:

Additional authorization sources from which to fetch role-mapping attributes -

GM-AD [Active Dictory]

- Roles : 空
- Enforcement:

Enforcement Policy: "ARUBA-WLAN-802.1X"

SAVE

下图为实验环境模拟,请忽略 AD-TEST(同 GM-AD)

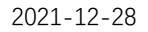

| uba                         |                                         |                                               | ClearPass Policy Manag | er         | Menu                 |  |  |  |  |
|-----------------------------|-----------------------------------------|-----------------------------------------------|------------------------|------------|----------------------|--|--|--|--|
| Dashboard                   | <ul> <li>Configuration » Set</li> </ul> | ervices » EditAruba WLAN 802.1                |                        |            |                      |  |  |  |  |
| Ionitoring                  | Services                                | Aruba WI AN 802.1X                            |                        |            |                      |  |  |  |  |
| onfiguration                | Cummon Co                               | wice Authentication Authorization             | ion Polor Enforcement  |            |                      |  |  |  |  |
| Service Templates & Wizards | Service:                                | vice Addientication Addioniza                 | ton Koles Emorcement   |            |                      |  |  |  |  |
| Authentication              | Name:                                   | Aruba WLAN 802.1X                             |                        |            |                      |  |  |  |  |
| - ä Methods                 | Description:                            | Aruba 802.1X Wireless Access 9                | ervice                 |            |                      |  |  |  |  |
| O Sources                   | Type:                                   | Aruba 802.1X Wireless                         |                        |            |                      |  |  |  |  |
| dentity                     | Status:                                 | Enabled                                       |                        |            |                      |  |  |  |  |
| Ø Single Sign-On (SSO)      | Monitor Mode:                           | Disabled                                      |                        |            |                      |  |  |  |  |
| - 🛱 Local Users             | More Options:                           | Authorization                                 |                        |            |                      |  |  |  |  |
| - 🛱 Endpoints               |                                         |                                               |                        |            |                      |  |  |  |  |
| - 🛱 Static Host Lists       |                                         | Service Rule                                  |                        |            |                      |  |  |  |  |
| - 🛱 Roles                   | Match ALL of the fo                     | llowing conditions:                           |                        |            |                      |  |  |  |  |
| 🛱 Role Mappings             | Туре                                    |                                               | Name                   | Operator   | Value                |  |  |  |  |
| osture                      | 1. Radius:IET                           | -                                             | NAS-Port-Type          | EQUALS     | Wireless-802.11 (19) |  |  |  |  |
| - Q Posture Policies        | <ol><li>Radius:IETI</li></ol>           | -                                             | Service-Type           | BELONGS_TO | (R)                  |  |  |  |  |
| - D Audic Servers           | 3. Radius:Aru                           | ba                                            | Aruba-Essid-Name       | EOUALS     | ABC                  |  |  |  |  |
| -g Agendess Onduard         | Authentication:                         |                                               |                        |            |                      |  |  |  |  |
| (h Dolicier                 | Aught and in shire Mark                 | hada: 1 (CAD DCAD)                            |                        |            |                      |  |  |  |  |
| © Profiles<br>Network       | Addentication Me                        | 2. [EAP FLS]<br>3. [EAP TLS]<br>4. [EAP TTLS] |                        |            |                      |  |  |  |  |
| - Devices                   | Authentication Sou                      | arces: AD-TEST [Active Directory]             |                        |            |                      |  |  |  |  |
| - D Proxy Targets           | Strip Username Ru                       | les: -                                        |                        |            |                      |  |  |  |  |
| A Event Sources             | Service Certificate:                    | -                                             |                        |            |                      |  |  |  |  |
| letwork Scan                | Authorization:                          |                                               |                        |            |                      |  |  |  |  |
| Policy Simulation           | Authorization Deta                      | ils: AD-TEST [Active Directory]               |                        |            |                      |  |  |  |  |
|                             | Roles:                                  |                                               |                        |            |                      |  |  |  |  |
|                             | Role Manning Polic                      | W1 -                                          |                        |            |                      |  |  |  |  |
|                             | Enforcement:                            |                                               |                        |            |                      |  |  |  |  |
|                             | Use Cached Result                       | s: Disabled                                   |                        |            |                      |  |  |  |  |
|                             | Enforcement Policy                      | ARUBA-WLAN-802.1X                             |                        |            |                      |  |  |  |  |
|                             | and a second for the party              |                                               |                        |            | 激活 Windows           |  |  |  |  |
|                             |                                         |                                               |                        |            | and la TTTTTG OTTO   |  |  |  |  |

### 6. ClearPass 开启 RADIUS ACCOUNTING

#### 配置路径:

Administration – Server Manager – 选择配置的这台 CPPM – Service Parameters –

Select Service : RADIUS SERVER

Accounting Log Accounting Interim-Update Packets : TRUE

| aruba                                                                                                    |                                                                                                    |                                  | ClearPass        | Policy Ma | nager  |         |            |               | Menu 🗮                                        |
|----------------------------------------------------------------------------------------------------|----------------------------------------------------------------------------------------------------|----------------------------------|------------------|-----------|--------|---------|------------|---------------|-----------------------------------------------|
| E Dashboard                                                                                                    | <ul> <li>Administration » Server Ma</li> </ul>                                                                                                    | nager » Server Configuration - L | ab1-CPPM-1       |           |        |         |            |               |                                               |
| Monitoring                                                                                                    | Sonyor Configuration                                                                                                    | - Lab1-CDDM-1 (10.1.50           | 41)              |           |        |         |            |               |                                               |
| Configuration                                                                                                    | e Server configuration                                                                                                    | - Eab1-CFFM-1 (10.1.50.          | 41)              |           |        |         |            |               |                                               |
| Administration                                                                                                    | System Services Con                                                                                                    | trol Service Parameters S        | ystem Monitoring | Network F | IPS    |         |            |               |                                               |
|                                                                                                    | Select Service: R                                                                                                    | adius server 🔻                   |                  |           |        |         |            |               | A                                             |
| - Proceeding and Devidence                                                                                                    |                                                                                                    | Daxameter Mame                   |                  |           | Davamo | tor Val |            | Default Value | Allowed Valuer                                |
| Gerver Manager                                                                                                    | EAD-EAST                                                                                                    | Parameter Name                   |                  |           | Parame | ter vai | ue         | Default value | Allowed Values                                |
| - A Server Configuration                                                                                                    | Mactar Kay Evoira Tima                                                                                                    |                                  |                  |           | 1 144  | nake v  |            | 1 wooks       |                                               |
| - 2 Log Configuration                                                                                                    | Master Key Grace Time                                                                                                    |                                  |                  |           | 3 144  | ooks v  |            | 2 weeks       |                                               |
| Local Shared Folders                                                                                                    | PACe are valid across dud                                                                                                    | tar                              |                  |           | TRUE   | •       |            | TRUE          |                                               |
| - Dicensing                                                                                                    | Provy                                                                                                    | (6)                              |                  |           | more   |         |            | TROL          |                                               |
| Device Insight                                                                                                    | Maximum Response Delay                                                                                                    |                                  |                  |           | 5      |         | saconde    | 5             | 1.5                                           |
| External Servers                                                                                                    | Maximum Reactivation Tim                                                                                                    |                                  |                  |           | 120    |         | records    | 120           | 60.2600                                       |
| - SNMP Trap Receivers                                                                                                    | Maximum Retry Counts                                                                                                    | 0                                |                  |           | 6      | _       | retries    | 5             | 2-10                                          |
| - P Syslog Targets                                                                                                    | Accounting                                                                                                    |                                  |                  |           | ~      |         | i cones    | 5             | 2-10                                          |
| - P Syslog Export Filters                                                                                                    | Log Accounting Interim Lin                                                                                                    | date Darkete                     |                  |           | TRUE   | •       |            | EAL CE        |                                               |
| - Je Messaging Setup                                                                                                    |                                                                                                    | Gate Petrols                     |                  |           | more   |         |            | THESE         |                                               |
| - P Endpoint Context Servers                                                                                                    | Maximum Number of Three                                                                                                    |                                  |                  |           | 20     |         | threads    | 20            | 10-200                                        |
| - Pile Backup Servers                                                                                                    | Number of Initial Threads                                                                                                    | 103                              |                  |           | 10     |         | threads    | 10            | 5-300                                         |
| - PExternal Accounts                                                                                                    | AD Errors                                                                                                    |                                  |                  |           |        |         | 0110005    | 10            | 0 000                                         |
| E 🐱 Certificates                                                                                                    | Window Site                                                                                                    |                                  |                  |           | 5      |         | minuter    | 6             | 1.60                                          |
| Certificate Store                                                                                                    | Number of Errors                                                                                                    |                                  |                  |           | 160    |         | 111110/03  | 150           | 10-1000                                       |
| - JP Trust List                                                                                                    | Recovery Action                                                                                                    |                                  |                  |           | None   |         |            | None          | 10-1000                                       |
| - / Revocation Lists                                                                                                    | Security                                                                                                    |                                  |                  |           | reone  |         |            | Tear Inc      |                                               |
| - Ulctionaries                                                                                                    | Reject Darket Delay                                                                                                    |                                  |                  |           | 1      |         | seconds    | 1             | 0.5                                           |
| A PADIUS     A PADIUS     A paper of the prime of the prime of th | Maximum Attributes                                                                                                    |                                  |                  |           | 200    |         | attributer | 200           | 0.512                                         |
| aTACACC - Comises                                                                                                    | Dropace Service Status Per                                                                                                    | avect                            |                  |           | EALOE  | •       | accibuces  | ENICE         | 0.011                                         |
| Device Eingergrints                                                                                                    | Main                                                                                                    | fnear                            |                  |           | TALUL  |         |            | THESE         |                                               |
| Dictionary Attributes                                                                                                    | Authentication Bort                                                                                                    |                                  |                  |           | 1812   | 1645    |            | 1012 1645     |                                               |
| Applications                                                                                                    | Accounting Port                                                                                                    |                                  |                  |           | 1912   | 1646    |            | 1012, 1646    |                                               |
| Context Server Actions                                                                                                    | Maximum Request Time                                                                                                    |                                  |                  |           | 30     | 1040    | seconds    | 20            | 5,120                                         |
| Ingress Events                                                                                                    | Cleanun Time                                                                                                    |                                  |                  |           | 5      |         | seconds    | 50            | 3-10                                          |
| Windows Hotfixes                                                                                                    | Local DB Authentication Sc                                                                                                    | aurce Connection Count           |                  |           | 32     | _       | accontas   | 32            | 5-150                                         |
| - Agents and Software Updates                                                                                                    | ADA DAR Authentication Sc                                                                                                    | aurce Connection Count           |                  |           | 64     |         |            | 64            | 5-200                                         |
| - P OnGuard Settings                                                                                                    | SOL DB Authentication Sol                                                                                                    | urse Connection Count            |                  |           | 32     | _       |            | 20            | 2012年 11/1:15:300 10                          |
| - P Software Updates                                                                                                    | and a second second second                                                                                                    |                                  |                  |           |        | _       |            |               |                                               |
| 🕾 🗞 Support                                                                                                    | Configuration Configuration | uration                          |                  |           |        |         |            |               | 转到 吸血 以應口 K 應口 K m Cancel                     |
| - P Contact Support                                                                                                    | -                                                                                                    |                                  |                  |           |        |         |            |               |                                               |
| Copyright 2019 Hewlett Packard Enterprise Develop                                                                                                    | ment LP                                                                                                    |                                  | Dec 28, 2021 12: | 20:17 CST |        |         |            | ClearPass     | Policy Manager 6.8.4.120034 on CLABV platform |

### 7. 无线控制器开启 ACCOUNTING

### 7.1. 修改 802.1x authentication default role & 开启 Accounting

说明:

在 ClearPass 通过 VSA (Return User Role 的方式) 返回给 Aruba 无线控制器 user-role

时, 此处 AAA Profile 写的 802.1X Authentication Default Role 为 authenticated 会被

ClearPass 返回的 EMPLOYEE 覆盖

### Role Derivation Sequence :

|              | CONTROLLERS         ACCESS PO           ⊙ 1         ○ 0         ⊙ 2         ○ | INTS CLIE      | NTS ALERTS<br>№ 0 🛆 1                                                                               | 0                         | admin 🗸 |
|--------------|-------------------------------------------------------------------------------|----------------|----------------------------------------------------------------------------------------------------|---------------------------|---------|
|              |                                                                               |                |                                                                                                    |                           |         |
| Auth Servers | AAA Profiles L2 Authe                                                         | ntication L3   | Authentication User Rules Advanced                                                                  |                           |         |
| ΘĒA4         | AA                                                                            | Î              | Initial role:                                                                                       | logon                     | ~       |
| Θ            | 302.1X-AAA-PRO                                                                | ŵ              | MAC Authentication Default Role:                                                                    | guest                     | ~       |
|              | 802.1X Authentication           802.1X Authentication Service                 | er Group       | 802.1X Authentication Default Role:                                                                 | authenticated             | ~       |
|              | MAC Authentication                                                            |                | Download Role from CPPM:                                                                            |                           |         |
|              | MAC Authentication Serve     RADIUS Accounting Server                         | Group<br>Group | Set username from dhcp option 12:<br>L2 Authentication Fail Through:<br>Multiple Server Accounting: |                           |         |
|              | RFC 3576 server XML API server                                                | - 1            | User idle timeout:                                                                                  |                           | seconds |
| ⊕ [          | NoAuthAAAProfile                                                              |                | Max IPv4 for wireless user:                                                                         | 2                         |         |
| ⊕ [          | default                                                                       |                | RADIUS Roaming Accounting:                                                                          |                           |         |
| ⊕ [          | default-dot1x                                                                 |                | RADIUS Interim Accounting:                                                                          |                           |         |
| •            | default-dot1x-psk                                                             |                | RADIUS Acct-Session-Id In Access-Request:                                                           |                           |         |
| ⊕ [          | 🖥 default-iap-aaa-prof                                                        |                | User derivation rules:                                                                              | -None- 🗡                  |         |
|              |                                                                               | ·              | Wired to Wireless Roaming:                                                                          |                           |         |
|              |                                                                               |                | Reauthenticate wired user on VLAN change:                                                           |                           |         |
|              |                                                                               |                | Device The Classifications                                                                          | State and a second second |         |

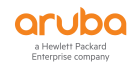

φ.

### 7.2. AAA Profile 调用 RADIUS ACCOUNTING SERVER-GROUP

说明:

如不调用 RADIUS ACCOUNTING SERVER-GROUP,则 ClearPass 无法收到 Accounting 报文

| AAA Profiles Server Group: lab1-sg                   |            |
|------------------------------------------------------|------------|
|                                                      |            |
| ⊙ 📑 802.1X-AAA-PRO                                   | <b>~</b>   |
| 🕞 802.1X Authentication Fail Through:                |            |
| 802.1X Authentication Server Group     Load Balance: |            |
| G MAC Authentication                                 |            |
| MAC Authentication Server Group                      |            |
| 🕞 RADIUS Accounting Server Group                     |            |
| 🕞 RFC 3576 server                                    |            |
| TXML API server                                      |            |
| ⊕                                                    |            |
| ⊕ default     ■                                      |            |
|                                                      |            |
|                                                      |            |
| ④ ☐ default-iap-aaa-prof                             |            |
| ¥                                                    |            |
|                                                      | 激活 Windows |

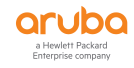

### 8. 测试验证-1

测试方法:使用在对应 UserDN 属性值的组成员账号连接 ARUBA WLAN

测试结果:在 ClearPass Tracker 中查看日志信息

#### 测试结果说明:

Summary -Status: AUTHEN\_STATUS\_PASS 成功通过认证 (ACCEPT)

| aruba                                                                                                    |                                                         | ClearPas                | s Policy Mana | ger               |        | Menu 🚞              |
|----------------------------------------------------------------------------------------------------|---------------------------------------------------------|-------------------------|---------------|-------------------|--------|---------------------|
|                                                                                                    | <sup>监视 »</sup> Live Monitoring » 访<br>访问跟踪器 Jan 05, 20 | 问跟踪器<br>22 17:25:25 CST |               | and the second    |        | ● 自动刷新              |
| Live Monitoring<br>》访问跟踪器<br>》记帐                                                                                                    | 请求详细信息<br>接要 输入 输出                                      |                         | 423           |                   | •<br>• |                     |
| —————————————————————————————————————                                                                                                    | 登录状态:                                                   | ACCEPT                  |               |                   |        | 2014                |
| 分析与趋势                                                                                                    | 会话标识符:                                                  | R000c49d1-01-61d563f9   | )             |                   |        |                     |
|                                                                                                    | 日期和时间:                                                  | Jan 05, 2022 17:25:13   | CST           |                   |        | 显示 20 ✔ 记录          |
|                                                                                                    | 终端主机标识符:                                                | 38-BA-F8-10-F4-23       |               |                   | tatus  | Request Timestamn * |
| ₩ 事件查看器                                                                                                    | 用户名:                                                    | lena.liang              |               |                   | tutus  | 2022/01/05 17:25:13 |
|                                                                                                    | 访问设备 IP/端口:                                             | 10.80.66.19             |               |                   |        | 2022/01/05 17:23:15 |
|                                                                                                    | 访问设备名称:                                                 | 10.80.66.17             |               |                   | 1000   | 2022/01/05 17:24:58 |
|                                                                                                    | 系统状况状态:                                                 | UNKNOWN (100)           |               |                   | 10000  | 2022/01/05 17:24:56 |
|                                                                                                    |                                                         | 便                       | 用的策略 -        |                   |        | 2022/01/05 17:24:55 |
|                                                                                                    | 服务:                                                     | GoerMicro Service       |               |                   | - 1 C  | 2022/01/05 17:24:54 |
|                                                                                                    | 身份验证方法:                                                 | EAP-PEAP.EAP-MSCHAPv    | 2             |                   |        | 2022/01/05 17:24:52 |
|                                                                                                    | 身份验证源:                                                  | AD:DC01-WF.mos.com      |               |                   |        | 2022/01/05 17:24:52 |
|                                                                                                    | 授权源:                                                    | GM-AD                   |               |                   |        | 2022/01/05 17:24:51 |
|                                                                                                    | 角色:                                                     | [User Authenticated]    |               |                   |        | 2022/01/05 17:24:43 |
| 1 1 1 1 1 1 1 1 1 1 1 1 1 1 1 1 1 1 1                                                                                                    | 强制配置文件:                                                 | GM-Employee-Profile     |               |                   |        | 2022/01/05 17:24:42 |
|                                                                                                    |                                                         |                         |               |                   | ·      | 2022/01/05 17:24:35 |
|                                                                                                    | ▲ 显示第1 策记家,共                                            | 1-20 荼▶▶                | 更改状态显示        | 和置 导出 显示日志        | 关闭     | 2022/01/05 17:24:08 |
|                                                                                                    |                                                         |                         |               |                   |        | 2022/01/05 17:24:00 |
|                                                                                                    | 14. 10.80.18.6                                          | KADIUS                  | 0877973       | Goermicro_Service | REJECT | 2022/01/05 17:23:55 |
| A22 0                                                                                                    | 15. 10.80.18.6                                          | KADIUS                  | 844/411/      | GM-Guest-Service  | ACCEPT | 2022/01/05 17:23:53 |
| (1) 合理 (1)                                                                                                    | 16. 10.80.18.6                                          | RADIUS                  | 0877973       | GoerMicro_Service | REJECT | 2022/01/05 17:23    |
| 1 de la companya de la companya | 17 110 00 10 6                                          | DAMAGE                  | 10 77672      | Georgiano Consico | DETERT | 30333003 /ns 17-32  |

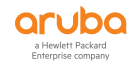

#### 8.1. Authorizations - Status: Pass ////获得相关权限授权

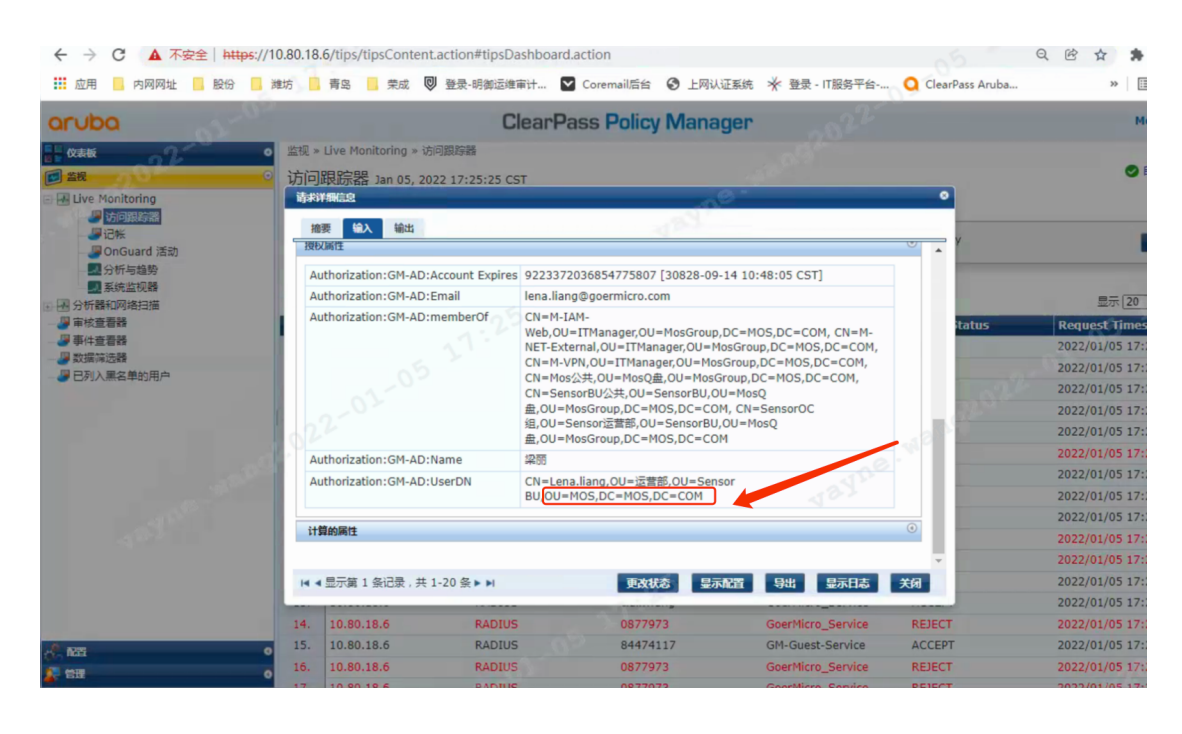

| 1. | (Authorization:GM-AD:UserDN CONTAINS OU=P.E.A,OU=MOS,DC=MOS,DC=COM)<br>AND (Tips:Role EXISTS )        | OTHER DENY          | 20 |
|----|----------------------------------------------------------------------------------------------------|---------------------|----|
| 2. | (Authorization:GM-AD:UserDN CONTAINS<br>OU=Computers,OU=MOS,DC=MOS,DC=COM)<br>AND (Tips:Role EXISTS ) | OTHER DENY          |    |
| 3. | (Authorization:GM-AD:UserDN CONTAINS OU=MOS,DC=MOS,DC=COM)<br>AND (Tips:Role EXISTS )                 | GM-Employee-Profile |    |

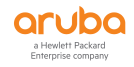

### 9. 测试验证-2

测试方法:使用在非对应 UserDN 属性值的组成员账号连接 ARUBA WLAN

测试结果:在 ClearPass Tracker 中查看日志信息

### 测试结果说明:

CN=it,OU=P.E.A,OU=MOS,DC=MOS,DC=COM 匹配情况如下图所示

| Rul | 95:                                                                                                  |                                              |
|-----|----------------------------------------------------------------------------------------------------|----------------------------------------------|
| Rul | es Evaluation Algorithm: First applicable                                                            |                                              |
|     | Conditions                                                                                           | Actions                                      |
| 1.  | (Authorization:AD-TEST:UserDN CONTAINS OU=P.E.A.,OU=MOS,DC=MOS,DC=COM)<br>AND (Tips:Role EXISTS )    | [Deny Access Profile]                        |
| 2.  | (Authorization:AD-TEST:UserDN CONTAINS OU=Computers,OU=MOS,DC=MOS,DC=COM)<br>AND (Tips:Role EXISTS ) | [Deny Access Profile]                        |
| з.  | (Authorization:AD-TEST:UserDN CONTAINS OU=MOS,DC=MOS,DC=COM)<br>AND (Tips:Role EXISTS )              | Device Count Profile, Return Aruba User Role |

#### 9.1. 使用 Rule 1 对应的 OU, 获取 Deny Access Profile 的权限

| 登陆状态: | REJEC | T.                          |
|-------|-------|-----------------------------|
| 强制配置文 | 件:    | " <mark>OTHER DENY</mark> " |

| 摘要 输入 输出 警訊 | E JOY                                  |   |
|-------------|----------------------------------------|---|
|             | REJECT                                 |   |
| 会话标识符:      | R000b7e65-01-61c80a6e                  |   |
| 日期和时间:      | Dec 26, 2021 14:23:43 CST              |   |
| 终端主机标识符:    | E4- 💶 📁 (Computer / Windows / Windows) |   |
| 用户名:        | it                                     |   |
| 访问设备 IP/端口: | 10.4                                   |   |
| 访问设备名称:     | 10.                                    |   |
| 系统状况状态:     | UNKNOWN (100)                          |   |
|             | 使用的策略 -                                |   |
| 服务:         | GoerMicro_Service                      | 7 |
| 身份验证方法:     | EAP-PEAP,EAP-MSCHAPv2                  |   |
| 身份验证源:      | AD:D                                   |   |
| 授权源:        | GM-AD                                  |   |
| 角色:         | [User Authenticated]                   |   |
| 强制配置文件:     | OTHER DENY                             |   |

#### a Hewlett Packard Enterprise company

| RADIUS 请求                           |                                                      | ۲ |
|-------------------------------------|------------------------------------------------------|---|
| 授权属性                                |                                                      | ۲ |
| Authorization:GM-AD:Account Expires | 9223372036854775807 [30828-09-14 10:48:05 CST]       |   |
| Authorization: GM-AD: Email         | it@goermicro.com                                     |   |
| Authorization:GM-AD:memberOf        | CN=M-IAM-MGMT,OU=ITManager,OU=MosGroup,DC=MOS,DC=COM |   |
| Authorization:GM-AD:Name            | it                                                   |   |
| Authorization:GM-AD:UserDN          | CN=it,OU=P.E.A,OU=MOS,DC=MOS,DC=COM                  |   |

## 9.2. 使用非 AD 内的设备登陆

配置文件为 <mark>OTHER DENY</mark>

| 请求详细信息        |          |                   |             | 0  |
|---------------|----------|-------------------|-------------|----|
| 摘要 輸入 輸出      | 警报       | 133               |             |    |
| 日期和时间:        | Jan 05,  | 2022 17:30:44 CST |             |    |
| 终端主机标识符:      | B2-2     | _2                |             |    |
| 用户名:          |          | @goermicro.com    |             |    |
| 访问设备 IP/端口:   | 10       |                   |             | _  |
| 访问设备名称:       | 10.      | .7                |             |    |
| 系统状况状态:       | UNKNO    | WN (100)          |             |    |
|               |          | 使用的策略 -           |             |    |
| 服务:           | GoerMi   | cro_Service       |             |    |
| 身份验证方法:       | EAP      |                   |             |    |
| 身份验证源:        | None     |                   |             | 11 |
| 授权源:          | GM-AD    |                   |             |    |
| 角色:           | -        |                   |             |    |
| 强制配置文件:       | OTHER    | DENY              |             |    |
| 服务监视器模式:      | Disable  | d                 |             |    |
| 在线状态:         | 不可用      |                   |             | v  |
| ◄ ■示第 2 条记录,共 | 1-20 条 🕨 |                   | 示配置 导出 显示日志 | 关闭 |

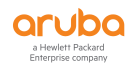

### Authorization:GM-AD:UserDN 为<mark>空</mark>

| 请求详细信息                     |     |
|----------------------------|-----|
| 摘要 输入 輸出 警报                | 123 |
| 用户名: / ng@goermicro.com    |     |
| 终端主机标识符: B2-26             |     |
| 访问设备 IP/端口: 10.8           |     |
| RADIUS 请求                  |     |
| 授权属性                       |     |
| Authorization:GM-AD:UserDN |     |
| 计算的属性                      |     |
| 24                         |     |

| 强制配置文件: | OTHER DENY    |  |
|---------|---------------|--|
| 系统状况状态: | UNKNOWN (100) |  |
| 审核状况状态; | UNKNOWN (100) |  |